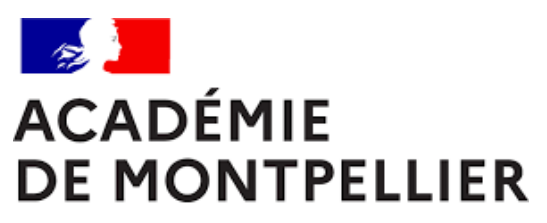

Liberté Égalité Fraternité

# GUIDE D'INSCRIPTION AU CERTIFICAT D'APTITUDE A L'ENSEIGNEMENT AERONAUTIQUE Session 2024

DIVISION DES EXAMENS ET CONCOURS [DEC]

GUIDE D'INSCRIPTION AU CERTIFICAT D'APTITUDE A L'ENSEIGNEMENT AERONAUTIQUE

# SOMMAIRE

| ✦ FICHE REPÈRE N°1 – VOS CONTACTS À LA DEC                  | 3 |
|-------------------------------------------------------------|---|
| +FICHE REPÈRE N°2 – CALENDRIER                              | 4 |
| + FICHE REPÈRE N°3 – MODALITES D'INSCRIPTION ET DE DISPENSE | 5 |
| + FICHE REPÈRE N°4 – S'INSCRIRE A L'EXAMEN                  | 6 |
| + FICHE REPÈRE N°5 – LA CONFIRMATION D'INSCRIPTION          | 8 |

# + FICHE REPÈRE N°1 – VOS CONTACTS À LA DEC

## ORGANISATION DE L'EXAMEN

Cindy PEYRIC

Cheffe de bureau DEC 3 <u>cindy.peyric1@ac-montpellier.fr</u>

04 67 91 48 30

#### **Muriel JANONDY**

Gestionnaire examens muriel.janondy@ac-montellier.fr

nonjanonay e do montolile

04 67 91 46 92

# TABLEAU RÉCAPITULATIF DES DATES

| OPÉRATIONS                                                | OPÉRATEUR | DATES                                              |
|-----------------------------------------------------------|-----------|----------------------------------------------------|
| Inscriptions sur Diplômes                                 | Candidat  | Du mercredi 31 janvier au<br>mercredi 13 mars 2024 |
| Envoi des confirmations des inscriptions                  | Candidat  | Vendredi 15 février 2024 au plus tard              |
| Envoi des convocations – épreuves<br>admissibilité (mail) | DEC       | Lundi 29 avril 2024                                |
| Epreuve d'admissibilité                                   | Candidat  | Jeudi 30 mai 2024                                  |
| Epreuve d'admission                                       | Candidat  | Vendredi 14 juin 2024                              |
| Résultats                                                 | DEC       | Vendredi 14 juin 2024                              |

### + FICHE REPÈRE N°3 – MODALITES D'INSCRIPTION ET DE DISPENSE

#### **Modalités d'inscription**

L'examen du CAEA s'adresse aux personnes majeures.

Les candidats doivent s'inscrire dans l'académie dans laquelle se situe leur résidence. Le CAEA n'est pas ouvert à l'étranger, les candidats présentent les épreuves en France.

L'objectif de ce document est de vous détailler les opérations que devra faire un candidat qui désire s'inscrire **au certificat d'aptitude à l'enseignement aéronautique** sur l'application « Diplômes ».

#### Modalités de dispense d'épreuve(s) au CAEA

Les enseignants titulaires de l'éducation nationale (y compris ceux des établissements d'enseignement privés sous contrat) ainsi que les candidats disposant :

1. d'un titre valide, ou dont la perte de validité date de moins de dix ans, reconnu en France, autorisant la formation initiale à la pratique du parachutisme sportif ou du vol libre, ou autorisant en France la formation initiale à la conduite d'un avion, d'un ultra-léger motorisé (ULM), d'un planeur, d'un hélicoptère ou d'un aérostat ; ou titulaire d'une qualification figurant dans une liste établie par le ministre chargé de l'aviation civile et mise à disposition des académies ;

2. d'une qualification valide ou dont la perte de validité date de moins de dix ans autorisant en France la pratique du parachutisme sportif ou du vol libre, ou autorisant en France la conduite, en tant que commandant de bord, d'un avion, d'un ultra-léger motorisé (ULM), d'un planeur, d'un hélicoptère ou d'un aérostat,

|                                                                                       | Epreuve écrite d'admissibilité | Epreuve orale d'admission |
|---------------------------------------------------------------------------------------|--------------------------------|---------------------------|
| Enseignant titulaire de l'éducation nationale                                         |                                | Dispense                  |
| Enseignant titulaire de l'éducation disposant d'un titre selon les paragraphes 1 ou 2 | Dispense                       | Dispense                  |
| Candidat disposant d'un titre selon le paragraphe 1                                   | Dispense                       |                           |

sont dispensés des épreuves selon le tableau suivant :

Les candidats remplissant une ou des conditions de dispense devront produire les justificatifs lors de l'inscription.

#### **Comment se connecter**

L'adresse du lien de connexion est le suivant : http://diplomes.ac-montpellier.fr/

Cliquer sur le lien permettant d'accéder au logiciel d'inscription en ligne (bouton « je m'inscris ») Cliquer sur l'examen concerné.

1 - Compléter tous les champs à renseigner sur le formulaire de pré-inscription.

| $\widehat{P_{i_{p_{l_{\hat{o}}}}}}$ | Formulaire de pré-in                                   | scription                                        |
|-------------------------------------|--------------------------------------------------------|--------------------------------------------------|
| me <sub>s</sub> F                   | Formulaire de pré-inscription au CERTIF                | TCAT APTITUDE ENS. AERONAUTIQUE                  |
|                                     | Civilité :<br>Nom de famille (ou nom de jeune fille) : | *                                                |
|                                     | Prénom :                                               | *                                                |
|                                     | Date de naissance :                                    | * (exemple 01/01/1980)                           |
|                                     | Ville de naissance :                                   | *                                                |
|                                     | Département de naissance :                             | * (exemple 034)                                  |
|                                     | Adresse (N° et rue) :                                  | *                                                |
|                                     | Complément d'adresse : (facultatif)                    |                                                  |
|                                     | Commune :                                              | *                                                |
|                                     | Code Postal :                                          | * caractères numériques uniquement               |
|                                     | Téléphone personnel (portable ou fixe) :               | * caractères numériques uniquement               |
|                                     | Adresse mail :                                         | *                                                |
|                                     | Catégorie :                                            | Enseignant ▼ *                                   |
|                                     | Type de l'établissement de formation :                 | ** Choix du type **                              |
|                                     | Etablissement de formation choisi :                    | ** Chox du type **                               |
|                                     |                                                        | Collège                                          |
|                                     |                                                        | Lycée<br>Lycée professionnel                     |
|                                     | Inscription à l'épreuve facultative :                  | Autres                                           |
|                                     |                                                        |                                                  |
|                                     | Les champs marqués d'une a                             | astérisque ( * ) sont obligatoires               |
|                                     | Veillez à bien vérifier votre saisie, le bouton "      | "Valider" entraîne l'enregistrement des données. |
|                                     | (a) ali far                                            | Annaland                                         |

Les candidats enseignants sélectionnent le nom de l'établissement dans lequel ils sont en poste dans la fenêtre pop-up qui s'affiche après sélection du type d'établissement de formation (collège, lycée, ou lycée professionnel).

| Choix de l'établissem                                                               | vent                      |
|-------------------------------------------------------------------------------------|---------------------------|
| Type établissement choisi : <b>Colle</b><br>cliquez sur un libellé pour choisir l'é | ege<br>tablissement       |
| Ville                                                                               | Libellé                   |
| AGDE                                                                                | COLLEGE PAUL-EMILE VICTOR |
| AGDE                                                                                | COLLEGE PRIVE NOTRE DAME  |

| ALES COLLEGE JEAN RACINE 0 | 0300949U |
|----------------------------|----------|
|                            | 03013541 |

Les candidats non enseignants indiquent les mentions suivantes dans la dernière partie concernant l'origine des candidats, en cliquant sur les champs prédéfinis :

COLLEGE RENE CASSIN

COLLEGE IRENE JOLIOT-CURIE

COLLEGE ALPHONSE DAUDET

COLLEGE DIDEROT

COLLEGE JEAN MOULIN

Code RNE 0341893Y 0342080B

0341032M

0300001N

0300947S

0301014P

0301013N

CATEGORIE : « Catégorie du candidat » (par défaut)

TYPE ETABLISSEMENT : « Autres »

AGDE

ALES

ALES.

ALES.

AIGUES MORTES

ETABLISSEMENT FORMATION : Sélectionnez le département du domicile (ex : un candidat domicilié dans l'Aude sélectionnera « Candidat Individuel Aude »)

| Catégorie :                            | ** Catégorie du candidat ** 🔻 * |  |
|----------------------------------------|---------------------------------|--|
| Type de l'établissement de formation : | Autres •                        |  |
| Etablissement de formation choisi :    |                                 |  |
|                                        |                                 |  |

| Choix de l'éta | ablissemen         | t                                                                                                    |                                                                 |   |
|----------------|--------------------|----------------------------------------------------------------------------------------------------|-----------------------------------------------------------------|---|
|                | Type établissem    | nent choisi : <b>Autres</b><br>Jellá nour choisir l'átablissement                                                                                                |                                                                 | 2 |
|                | ciiquez sui un ile |                                                                                                    |                                                                 |   |
|                | Ville              | Libellé                                                                                                    | Code RNE                                                        |   |
|                | Ville              | Libellé<br>CANDIDATS INDIVIDUELS AUDE                                                                                                    | <b>Code RNE</b><br>99999911                                     |   |
|                | Ville              | Libellé<br>CANDIDATS INDIVIDUELS AUDE<br>CANDIDATS INDIVIDUELS GARD                                                                                              | <b>Code RNE</b><br>99999911<br>99999930                         |   |
|                | Ville              | Libellé<br>CANDIDATS INDIVIDUELS AUDE<br>CANDIDATS INDIVIDUELS GARD<br>CANDIDATS INDIVIDUELS HERAULT                                                             | Code RNE<br>99999911<br>99999930<br>99999934                    |   |
|                | Ville              | Libellé<br>CANDIDATS INDIVIDUELS AUDE<br>CANDIDATS INDIVIDUELS GARD<br>CANDIDATS INDIVIDUELS HERAULT<br>CANDIDATS INDIVIDUELS LOZERE                             | Code RNE   99999911   99999930   99999934   99999948            |   |
|                | Ville              | Libellé<br>CANDIDATS INDIVIDUELS AUDE<br>CANDIDATS INDIVIDUELS GARD<br>CANDIDATS INDIVIDUELS HERAULT<br>CANDIDATS INDIVIDUELS LOZERE<br>CANDIDATS INDIVIDUELS PO | Code RNE   99999911   99999930   99999934   99999948   99999966 |   |
|                | Ville              | Libellé<br>CANDIDATS INDIVIDUELS AUDE<br>CANDIDATS INDIVIDUELS GARD<br>CANDIDATS INDIVIDUELS HERAULT<br>CANDIDATS INDIVIDUELS LOZERE<br>CANDIDATS INDIVIDUELS PO | Code RNE   99999911   99999930   99999934   99999948   99999966 |   |

2. Valider la pré-inscription et noter soigneusement le numéro de dossier attribué pour le reporter sur la confirmation d'inscription.

3 - Imprimer et compléter la confirmation d'inscription téléchargeable en cliquant sur le bouton « pièce » qui se trouve sur la page d'accueil à côté de l'intitulé du diplôme.

#### + FICHE REPÈRE N°5 – LA CONFIRMATION D'INSCRIPTION

Les confirmations d'inscription une fois imprimées devront comporter tous les renseignements figurant dans l'application. Ce document se trouve sur le lien Internet indiqué ci-dessus, en cliquant sur l'onglet « Pièces » correspondant au diplôme du CAEA.

Ces confirmations devront **impérativement** être renvoyées **avant le vendredi 15 mars 2024, le cachet de la poste faisant foi à l'adresse suivante :** 

Rectorat de Montpellier DEC 3 – CAEA 31, rue de l'université CS39004 34064 Montpellier cedex 2

<u>Seule la réception de cette confirmation</u> et des pièces justificatives\* <u>rend définitive l'inscription</u> à l'examen.

L'envoi de <u>la notification de pré-inscription</u> générée par l'application « diplôme » <u>n'est pas la</u> <u>confirmation d'inscription</u> et ne sera pas considérée comme telle.

TOUT DOSSIER TRANSMIS HORS DELAI SERA REFUSE (CACHET DE LA POSTE FAISANT FOI)

\* Pièces justificatives :

- toute pièce justifiant de l'état civil du candidat (photocopie recto de la carte d'identité ou du passeport) ;

- la confirmation d'inscription complétée et signée ;
- le ou les justificatifs de dispense à l'une ou toutes les épreuves du CAEA.